## PDF ファイルを AdobeReader のアプリで利用できるようにする

校務用 PC(windows)にて PDF ファイルを開いたとき、chrome や Edge のブラウザで開く設定に なっている場合、印刷機能や入力機能が利用できない現象がでています。 PDF ファイルを開くアプリを AcrobatReader に設定することで回避できます。

## 【AdobeAcrobat にアプリを関連つける】

- ①「設定」画面の「アプリ」から「既定のアプリ」画面を開く
- ②「AdobeAcrobat」をクリックして関連つけられているアプリを画面を開く
  ※ここで AdobeAcobat が出てこない場合は、【AdobeAcrobat のインストール】から
  インストールしてください

| ← 設定                                   | -                                                | · • × |
|----------------------------------------|--------------------------------------------------|-------|
| ITアドバイザー01<br>it01@koumu.kashiwa.ed.jp | アプリ > <b>既定のアプリ</b><br>ファイルの種類またはリンクの種類の既定値を設定する |       |
| 設定の検索 Q                                | ファイルの種類またはリンクの種類を入力してください Q                      |       |
| 🏫 т-д                                  | 十 既定を選ぶ                                          | Ø     |
| システム                                   |                                                  |       |
| 🕴 Bluetooth とデバイス                      | アプリケーションの既定値を設定する                                |       |
| マ ネットワークとインターネット                       | アブリの検索・                                          |       |
| 🥖 個人用設定                                |                                                  |       |
| 🖹 アプリ                                  | Access                                           | >     |
| 💄 アカウント                                |                                                  |       |
| 🕤 時刻と言語                                | Adobe Acrobat                                    | >     |
| ●  プーム                                 | Camera Effect Satting                            | ,     |
| 🏋 アクセシビリティ                             | Camera Encet Setting                             |       |

③ .pdfの規定のアプリを他から「AdobeAcrobat」に変更する

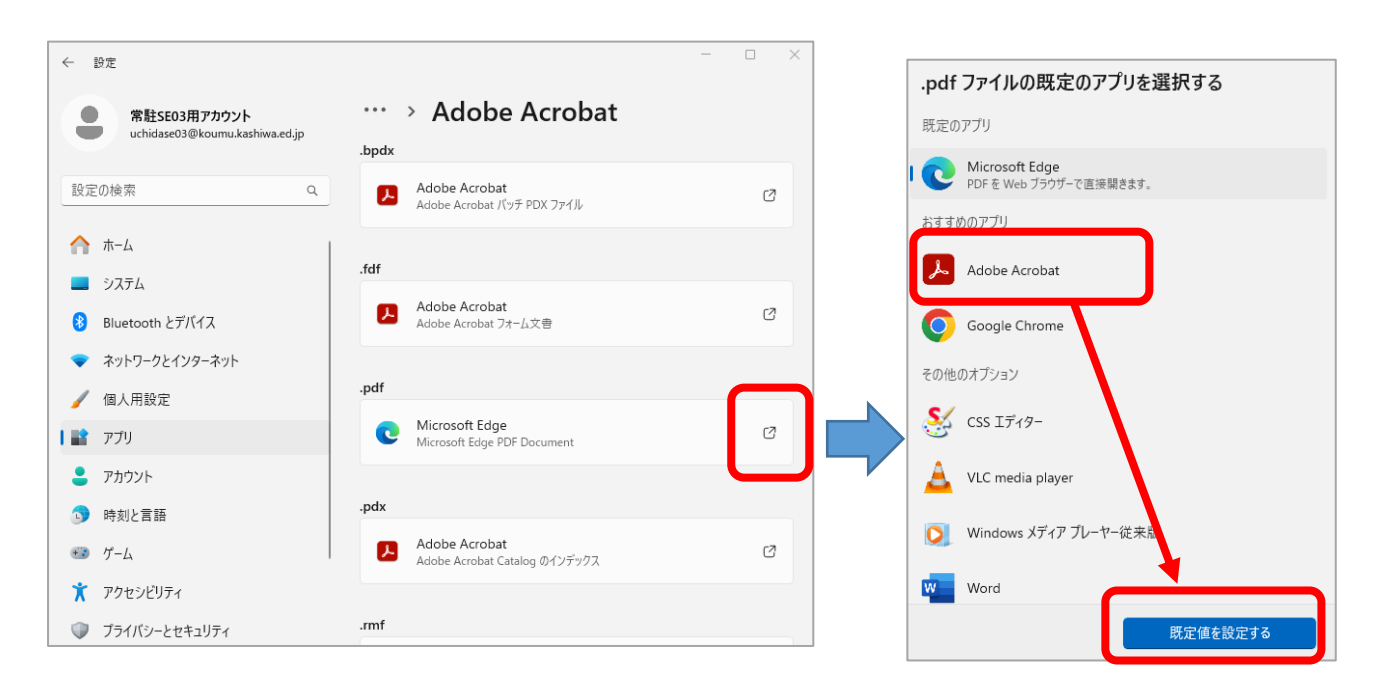

## 【Adobe Acrobat Reader をインストールする】

※アプリインストール後、【AdobeAcrobat にアプリを関連つける】で設定してください

- ① <u>https://get.adobe.com/jp/reader/</u> にアクセスする
- ②「AcrobatReader をダウンロード」のボタンをクリックし、ダウンロードを実行する

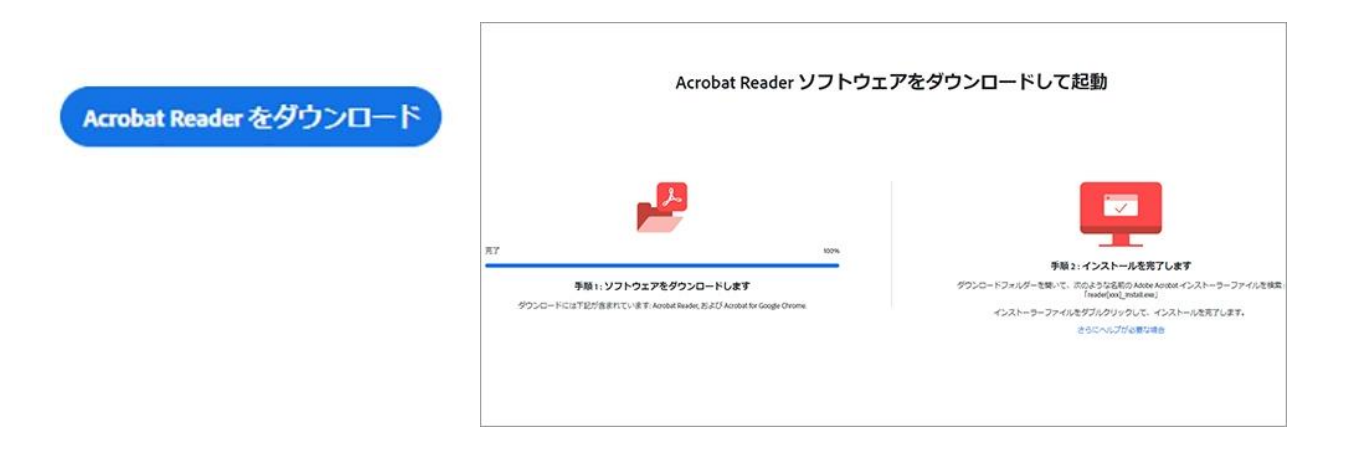

③ 保存場所を指定し、インストール用ファイル(Reader\_Install\_Setup.exe)を保存する

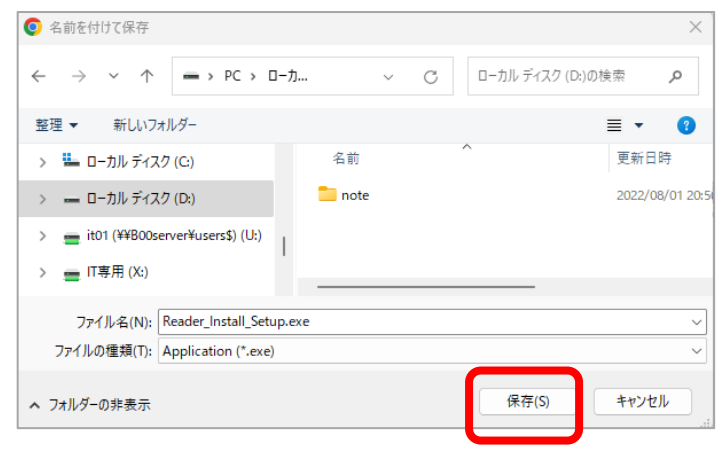

④ ダウンロードしたファイル(Reader\_Install\_Setup.exe)をダブルクリックするなどして

アプリをインストールする

※下記のメッセージが表示されたら「はい」で進んでください

| ユーザー アカウント制御 ×<br>このアプリがデバイスに変更を加えることを許可します                                                         | Adobe Acrobat Reader DC: インストール完了 |
|----------------------------------------------------------------------------------------------------|-----------------------------------|
| <i>†</i> ??                                                                                         | ✓ Adobe Acrobat Reader DC を記録     |
| Adobe Acrobat Reader DC Installer<br>確認済みの発行元: Adobe Inc.<br>ファイルの入手先: このコンピューター上のハード ドライブ<br>詳細を表示 | 終了                                |
| はいいえ                                                                                                |                                   |